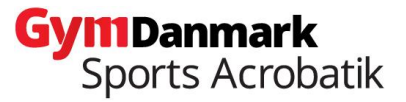

## GUIDE TIL OPRETTELSE I ACRO COMPANION

## **Oprettelse af ACRO COMPANION:**

Husk at du skal bruge Google Chrome for at kunne åbne Acro Companion. Start med at skrive: <u>www.acro-companion.com</u> i webbrowseren.

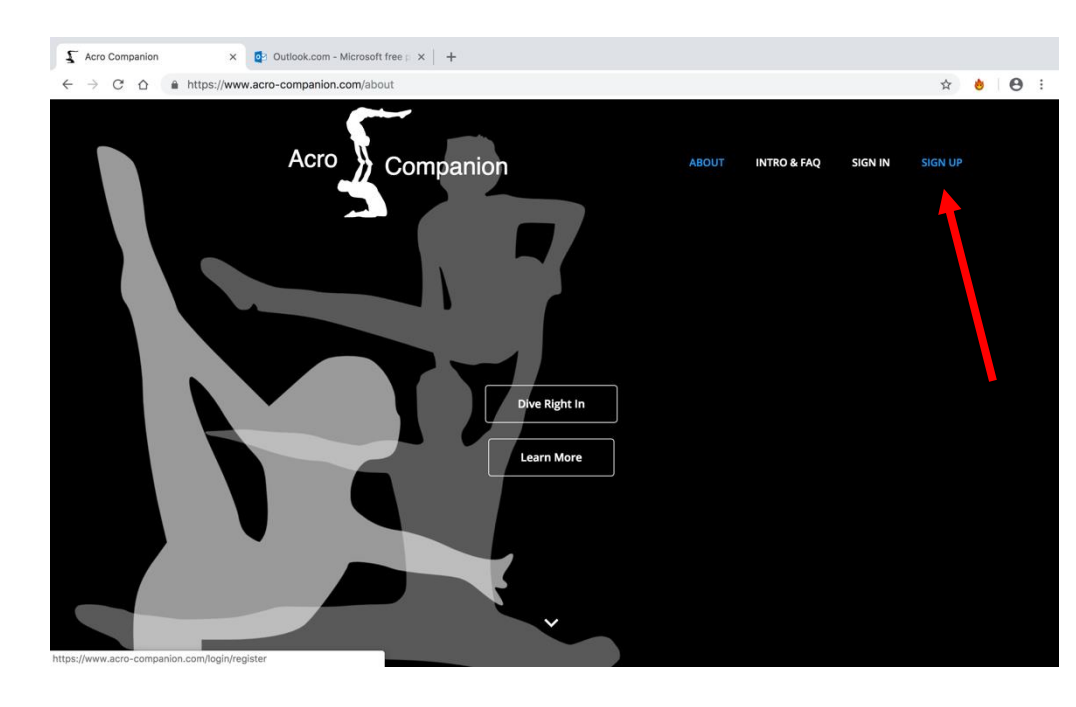

Klik oppe i højre hjørne på "sign up"

Derefter kommer denne side frem.

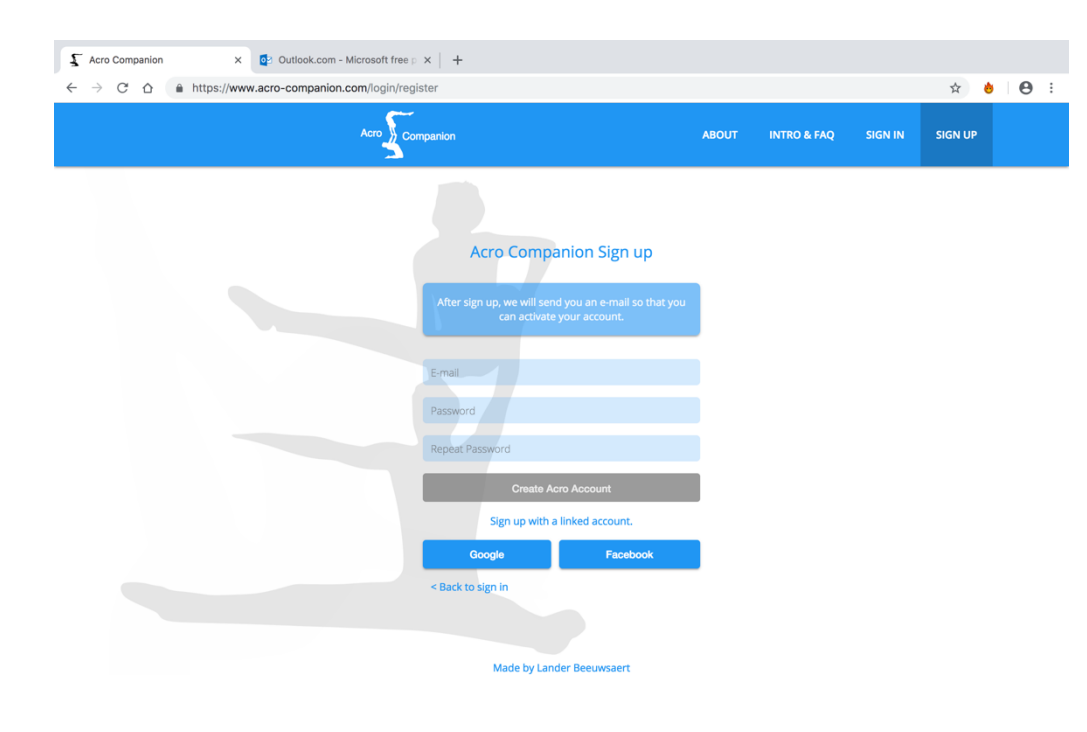

Her udfylder I med en mail I har sendt til Natascha samt selv finder på et password.

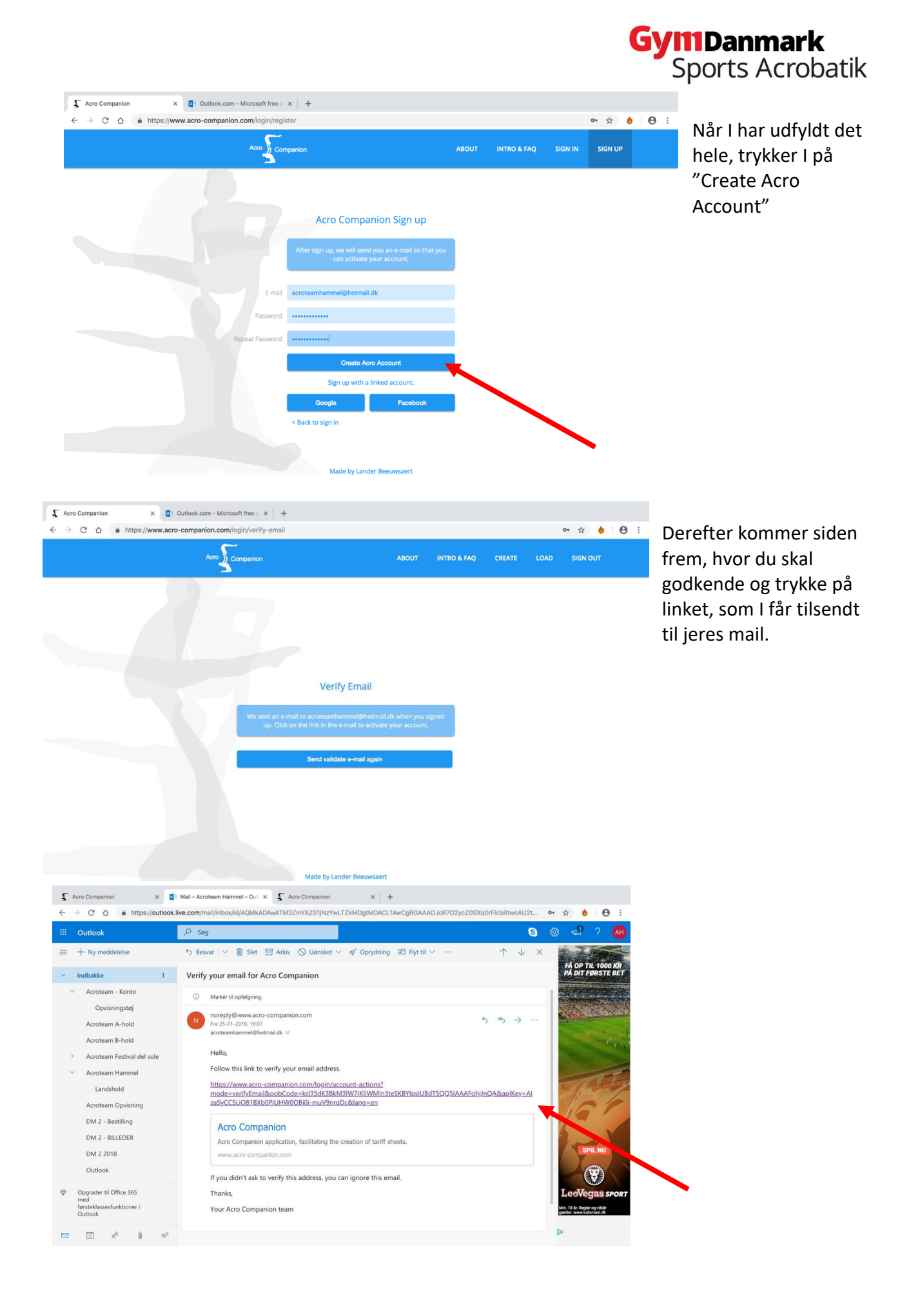

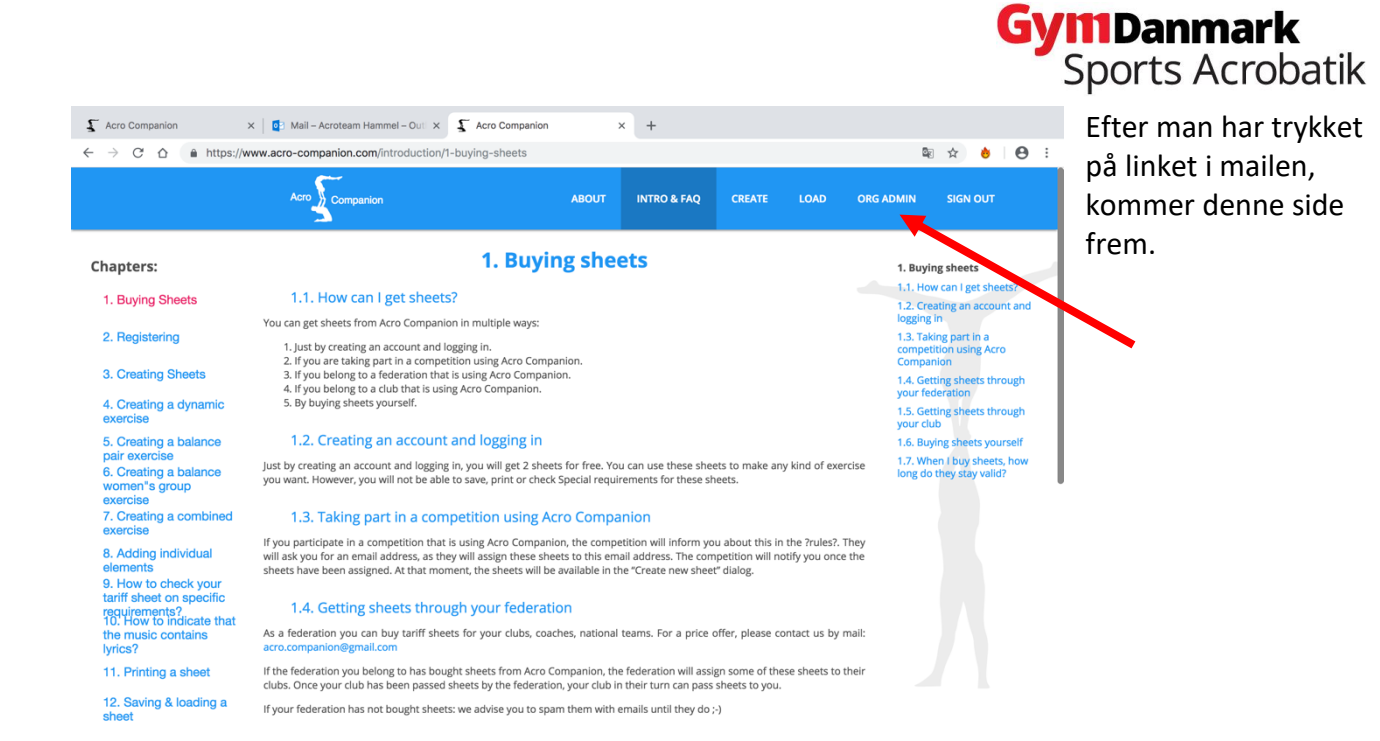

Inden man kan bruge programmet, skal der oprettes en coach, som kan bruge dette. Derefter trykket I det faneblad i toppen der står "ORG ADMIN".

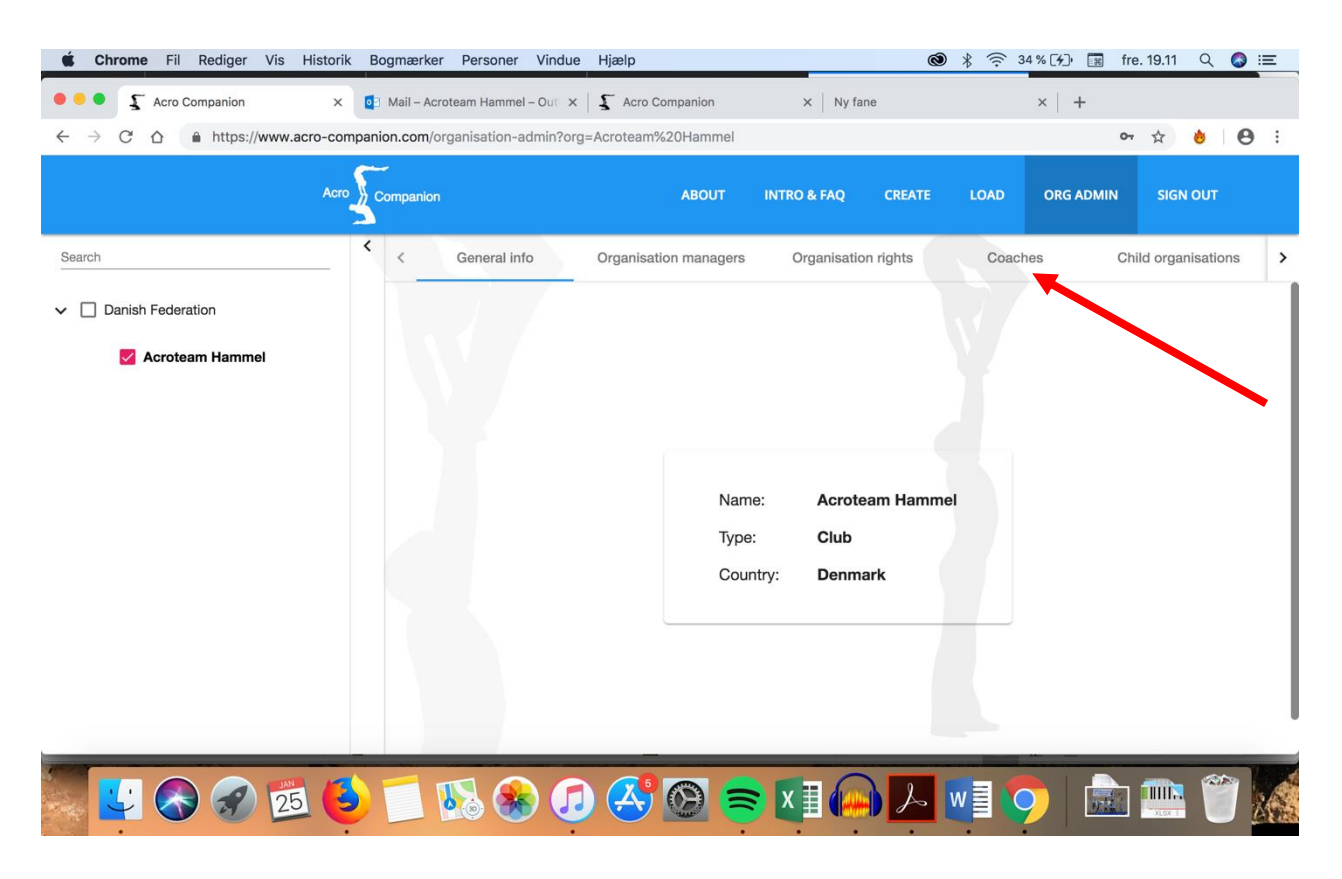

Her skal man ind under den der hedder "Coaches"

|                                                                        | <b>Gyi11Danma</b><br>Sports Ac                                                                                        |                                                                                                    |                                                                                                    |                                      |  |  |  |  |  |
|------------------------------------------------------------------------|----------------------------------------------------------------------------------------------------|----------------------------------------------------------------------------------------------------|----------------------------------------------------------------------------------------------------|--------------------------------------|--|--|--|--|--|
| Chrome Fil Rediger Vis     Acro Companion     ← → C △ ♠ https://www.ac | Historik Bogmærker Personer Vindue<br>x 📑 Mail – Acroteam Hammel – Our x<br>zro-companion.com/organisation-admin?orga | Hjælp 🛞<br>🗘 Acro Companion x Ny fane<br>Acroteam%20Hammel&tab=Coaches<br>ABOUT UNTRO & FAQ CREATE  | : ??     36% (1)     Image: Tree. 19.14     Q     Image: Image: Image: Tree. 19.14       ×     +       ····     ☆     Image: Image: Image: Tree. 19.14       OPEC ADMIN     SIGN OUT | Her trykker I på<br>"Add new coach". |  |  |  |  |  |
| Search           Onlish Federation           Acroteam Hammel           | Filter<br>E-Mail                                                                                                    | Organisation managers Organisation rights Add new coach Edit selected coach Name Club Coach country | Coaches Child organisations > Delete selected coach Manage selected coach City elephone in Acro asigned ompanion sheets                                                              |                                      |  |  |  |  |  |
|                                                                        |                                                                                                    |                                                                                                    |                                                                                                    |                                      |  |  |  |  |  |

Denne side kommer frem nu. Udfyld alle felterne og tryk derefter på "Create".

| É Chrome Fil Rediger Vis | Historik Bogmærke   | r Personer Vind     | ue Hjælp       |             |                      | <b>()</b>        | \$ 🙃 36%[      | ⊁⊇ 🔝 fre | . 19.14 Q                            | <u></u> =                   | :    |
|--------------------------|---------------------|---------------------|----------------|-------------|----------------------|------------------|----------------|----------|--------------------------------------|-----------------------------|------|
| • • • • 🖌 Acro Companion | × 🔯 Mail – Acı      | roteam Hammel – Out | ×   🔓 Acro Cor | mpanion     | × Ny fane            |                  | ×              | +        |                                      |                             |      |
| ← → C ☆ ♠ https://www.a  | cro-companion.com/o | organisation-admin? | org=Acroteam%2 | 20Hammel&ta | b=Coaches            |                  |                | 07       | ☆ 👌                                  | Θ                           | :    |
|                          | Acro                |                     | Create         | a coach     |                      | ATE              | LOAD           | RG ADMIN | SIGN OU                              | t (                         |      |
| Search                   | _                   | E-Mail              |                |             |                      | 5                | Coaches        | Chi      | ild organisat                        | ions                        | >    |
| ✓ ☐ Danish Federation    | Filter              | Name                |                |             | Fixed after creation |                  | Delete selecte | d coach  | Manage                               | selected c                  | :080 |
| Acroteam Hammel          |                     | Club                |                |             |                      | Coach<br>country | City           | elephon  | lser exists<br>e in Acro<br>ompanior | Total<br>assigned<br>sheets |      |
|                          |                     | Country             |                |             | *                    |                  |                |          |                                      |                             |      |
|                          |                     | City                |                |             |                      |                  |                |          |                                      |                             |      |
|                          |                     | Telephone           |                |             |                      |                  |                |          |                                      |                             |      |
|                          |                     | Can                 | cel            |             | Create               |                  |                |          |                                      |                             |      |
| 25                       |                     | <b>1</b> 5 🛞 (      | ک 🔁 🔁          | 0           |                      | <u>ک</u> ۱       | 19             |          | XISK 1                               |                             | X    |
|                          |                     |                     |                |             |                      |                  |                |          |                                      |                             |      |

## **GyimDanmark** Sports Acrobatik

Så kommer I tilbage til siden, hvor I skal sørge for at der et flueben ud fra den I har oprettet og derefter trykker I på "Manage selected coaches"

| Chrome Fil Rediger Vis                                  | Historik E | Bogmærker      | Personer Vind     | ue Hjælp          |                 |                    | <b>8</b> * ?     | ≈ 36 % [4]   | in fre. 1 | 19.14 Q                            | () ≔                         |
|---------------------------------------------------------|------------|----------------|-------------------|-------------------|-----------------|--------------------|------------------|--------------|-----------|------------------------------------|------------------------------|
| • • • • 🕻 Acro Companion                                | ×          | B Mail - Acrot | team Hammel – Out | ×   🕻 Acro Compar | nion ×          | Ny fane            |                  | ×            | +         |                                    |                              |
| $\leftarrow$ $\rightarrow$ C $\triangle$ https://www.ad | cro-compar | nion.com/org   | ganisation-admin? | org=Acroteam%20Ha | ammel&tab=Coach | es&coach=acro      | teamhammel(      | @hotmail.dk  | •••       | ☆ 👌                                | Θ:                           |
|                                                         | Acro       | Companion      |                   | AE                | SOUT INTRO &    | FAQ CREA           | ITE LOAI         | O ORG        | ADMIN     | SIGN OUT                           |                              |
| Search                                                  | <          | <              | General info      | Organisation m    | anagers Org     | anisation rights   | C                | paches       | Child     | l organisatio                      | ns >                         |
| ✓ □ Danish Federation                                   |            | Filter         |                   | Add new co        | bach Edi        | selected coach     | Delet            | e selected c | oach      | Manage se                          | elected coac                 |
| Acroteam Hammel                                         |            |                | E-                | Mail              | Name            | Club               | Coach<br>country | City         | elephone  | Iser exists<br>in Acro<br>ompanion | Toto (<br>assigned<br>sheets |
|                                                         |            |                | acroteamhar       | nmel@hotmail.dk   | Maja Tonsberg   | Acroteam<br>Hammel | Denmark          | Hammel       | 23282617  | yes                                | 0                            |
|                                                         |            |                |                   | ŀ                 |                 |                    |                  |              |           |                                    |                              |
|                                                         |            |                |                   | -<br>-<br>-       |                 |                    |                  |              |           |                                    |                              |
|                                                         | - é        |                |                   |                   |                 |                    |                  |              | N. Kal    | XISYT                              |                              |

Så kommer den side frem. Her er det vigtigt, at man i det nederste felt rykker med pilene, så man har det antal sheets, som man er tildelt. Der står nede i hjørnet hvor mange I har. Når antallet matcher – tryk derefter på "Create".

| <b>É Chrome</b> Fil Rediger Vis Historik Bogmærker Personer Vind | ue Hjælp دو کې چې ۵۵ مېرې اور<br>Personer Vindue Hjælp                                                                                                    | (19.15) Q (10.15) (17.17) (19.15) Q (10.17) (19.15) Q (10.17) (19.17) (19.17) Q (10.17) (19.17) (19.1 |
|------------------------------------------------------------------|----------------------------------------------------------------------------------------------------|----------------------------------------------------------------------------------------------------|
| ● ● ● ♀ Acro Companion ×                                         | roteam Hammel – Out × S Acro Companion × Ny fa<br>organisation-admin?org=Acroteam%20Hammel&tab=Coaches&coa                                                                                                    | ane × +<br>ach=acroteamhammel@hotmail.dk 🕶 🛠 兽 😫 :                                                                                                    |
|                                                                  | ABOUT INTRO & FAQ                                                                                                    | CREATE LOAD ORG ADMIN SIGN OUT                                                                                                    |
| Search                                                           | Pass right<br>Passberghts<br>Passberghts<br>Passbe | Coaches Child organisations                                                                                                    |
| 😸 😂 🔗 😰 💆 🚺                                                      | 🚯 🏵 🗊 🐣 🔯 🖛                                                                                                    | ) 🗷 🖻 🔿   🎰 🖭 🖤 🌠                                                                                                    |

Nu kommer den side, hvor du kan se at du er tildelt x-antal sheets. Tryk blot på "close".

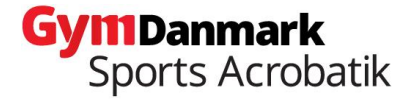

Så bliver den næste side vist. Vi har nu givet adgang til at kunne lave vores skemaer. For at komme i gang skal I trykke på fanen foroven hvor der står "create".

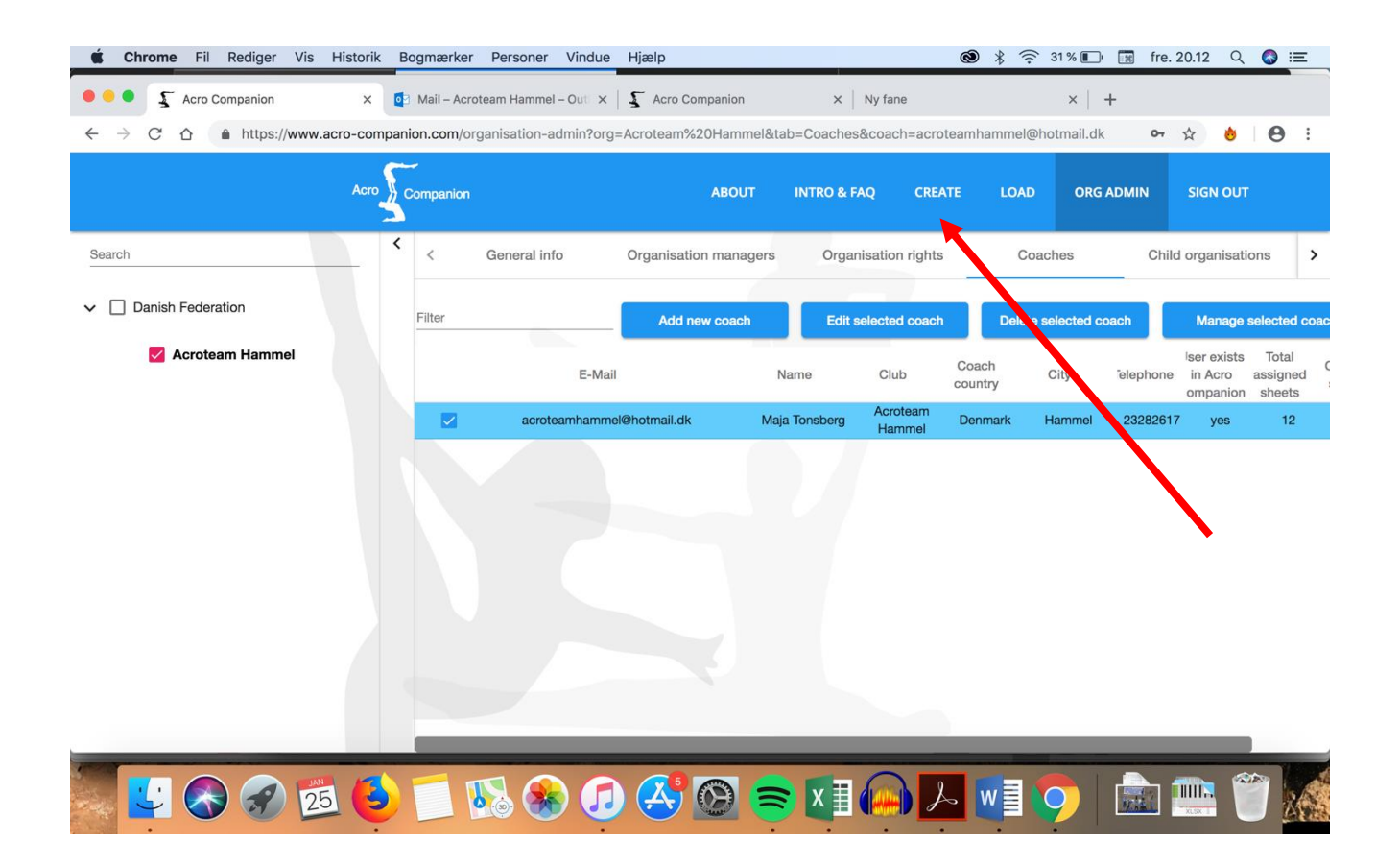

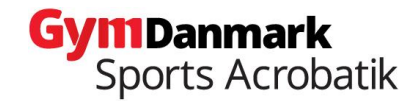

Så vil denne komme frem. Her vil der stå hvor mange skemaer I har tilbage. Vi skal lave det første

| É   | Chrome Fil Rediger Vis | Historik Bogmærker Personer Vindue Hjælp 🚳 🖇 🗟                                                                                                    | ि 38 % 🕼 🗊 fre. 19.16 🔍 🔕 😑 | skema. Sørg for at              |
|-----|------------------------|----------------------------------------------------------------------------------------------------|-----------------------------|---------------------------------|
| ••  | Acro Companion         | x 📴 Mail – Acroteam Hammel – Outi x   🐒 Acro Companion 🛛 x   Ny fane                                                                                                    | ×   +                       | der står Danish                 |
| ÷ - | → C ☆ 🏦 https://www.   | acro-companion.com/create                                                                                                    | 아 ☆ 👲 🖯 :                   | Federation 2018-                |
|     |                        | Create new sheet                                                                                                    | ORG ADMIN SIGN OUT          | 2019 i det første               |
| 1   | 2                      | Keep in mind that the moment you create a new sheet:                                                                                                    | 9 <                         | felt.                           |
|     |                        | <ul> <li>the current one will be overwritten. Make sure that the sheet you are working on is saved!</li> <li>The names you selected for the tops and bases are fixed. You will have to create a new sheet to change them!</li> </ul> |                             |                                 |
|     |                        | Selected right: Danish Federation 2018-2019 Buy extra sheets                                                                                                    | •                           | Herefter skal i<br>navngive det |
|     |                        | You have 12 of 12 tariff sheets remaining through this right, valid until 06/11/2028.                                                                                                    |                             | første                          |
| 10  | 11                     | Sheet name *                                                                                                    | 18                          | rutineskema. Det                |
|     |                        | 5 characters minimum 0 / 5                                                                                                    | i i                         | skal minimum                    |
|     |                        | Program: FIG International rules 🛛 👻                                                                                                    | 8                           | være 5 tegn.                    |
|     |                        | Level: 11-16 12-18 13-19 Seniors                                                                                                    |                             |                                 |
| 19  | 20                     |                                                                                                    | 13                          |                                 |
|     |                        | Category: WP MP MXP WG MG                                                                                                    |                             |                                 |
|     | ど 🚷 🗭 💈                | ā 🕹 🗾 🚯 🏵 🕖 🐣 🕲 🕿 🚛 🚇 🖊 📲                                                                                                    | 🧿 💼 🚞 🗑 🎑                   |                                 |

På det næste billede kan I se, at det første skema er navngivet med navnet på en trio.

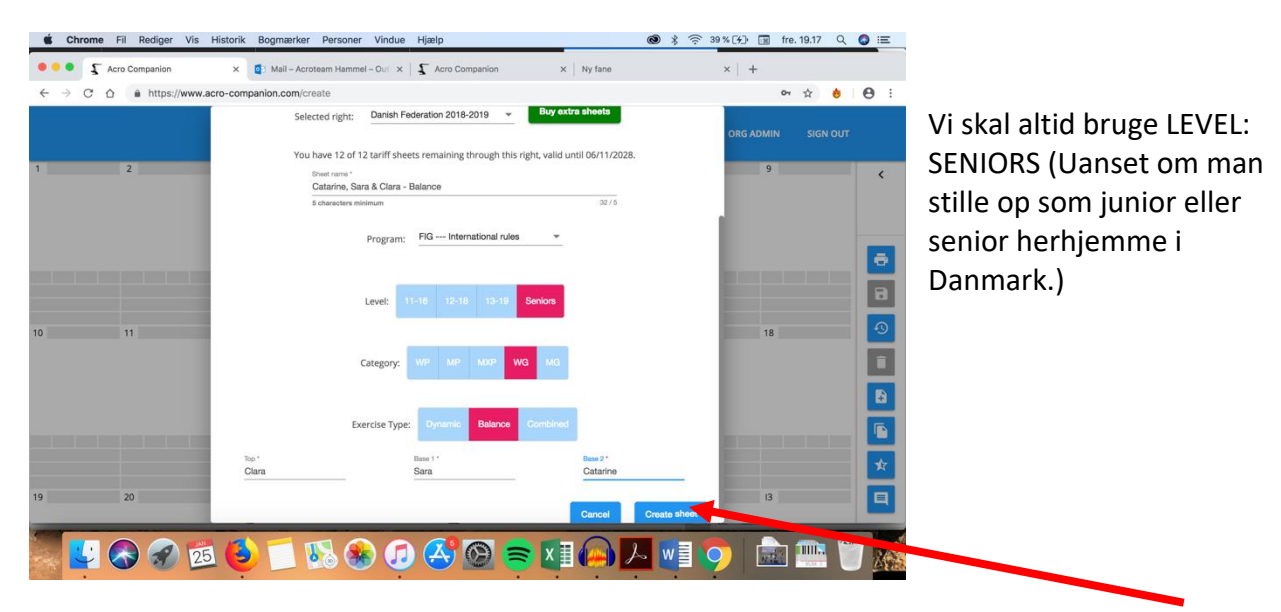

Derefter skal I vælge Category: WP: Womens Pair (Pige-Par) MP: Mens Pair (Drenge-par) MXP: Mix Pair (Mix-par) WG: Womens Group (Pige-gruppe) MG: Mens Group (drenge-gruppe, 4 drenge sammen)

Og til sidst om man det tempo eller balance. Det er markeret med PINK, når man har valgt det. Skriv til allersidst navnet på toppen, base 1 og base 2, hvorefter man trykker på "Create Sheet".

**GyittDanmark** Sports Acrobatik

Så kommer siden, hvor man skal lave sine momenter. Klik på enten mount eller static/motion for at starte med at lave dit første moment.

|               | Fil Rediger Vis | Historik Bogmær<br>× 🔄 Mail – | <b>ker Personer Vir</b><br>Acroteam Hammel – Ou | due Hjælp     | nion ×        | Ny fane       | <u>∦</u>      | ₩ fre. 19.17 Q | <u>⊘</u> |
|---------------|-----------------|-------------------------------|-------------------------------------------------|---------------|---------------|---------------|---------------|----------------|----------|
| < → C C       | }               | acro-companion.con            | n/create                                        | A             | BOUT INTRO &  | FAQ CREATE    | LOAD ORG      | 여 ☆ 😸          | 0:       |
| 1             | 2               | 3                             | 4                                               | 5             | 6             | 7             | 8             | 9              | <        |
| Mount         | Mount           | Mount                         | Mount                                           | Mount         | Mount         | Mount         | Mount         | Mount          |          |
| Static/Motion | Static/Motion   | Static/Motion                 | Static/Motion                                   | Static/Motion | Static/Motion | Static/Motion | Static/Motion | Static/Motion  |          |
|               |                 |                               |                                                 |               |               |               |               |                |          |
|               |                 |                               |                                                 |               |               |               |               |                |          |
| 10            | 11              | 12                            | 13                                              | 14            | 15            | 16            | 17            | 18             | +9       |
| Mount         | Mount           | Mount                         | Mount                                           | Mount         | Mount         | Mount         | Mount         | Mount          | Ĩ        |
| Static/Motion | Static/Motion   | Static/Motion                 | Static/Motion                                   | Static/Motion | Static/Motion | Static/Motion | Static/Motion | Static/Motion  |          |
|               |                 |                               |                                                 |               |               |               |               |                | *        |

Husk ALTID at gemme dit sheet inden du går fra siden. Så kan du altid komme tilbage igen.

Når dit skema er udfyldt med alle de momenter, som du skal have. Kan du tjekke det igennem for Special Requirements ved at trykke på stjernen, som er det andensidste ikon i højre side.

I kan nu finde alle jeres sheet inden under fanen i toppen hvor der står load.

RIGTIG GOD ARBEJDSLYST 🙂 🙂